## Microsoft Edge の閲覧データのクリア手順

農機システムが正しく動作しない、正しく表示されない事象が発生したとき、 Microsoft Edgeの閲覧データをクリアしてください。

| □ □ 泉県システム × +                                 |                               | - <u> </u>   |
|------------------------------------------------|-------------------------------|--------------|
| ← → C ର ≙ https://nouki-syszennoh.or.jp/nouki/ | 2 A & D & G                   | न्द्र 🗶 … 🕑  |
|                                                | 🗐 新しいタブ                       | Ctrl+T       |
|                                                | 新しいウィンドウ                      | Ctrl+N       |
|                                                | 「ここで、新しい InPrivate ウインドウ      | Ctrl+Shift+N |
| News                                           | — ۵-۲                         | - 100% + 2   |
|                                                | <₽ お気に入り                      | Ctrl+Shift+O |
|                                                | ⓓ □L/2ション                     | Ctrl+Shift+Y |
|                                                | 5 履歴                          | Ctrl+H       |
|                                                | <u>↓</u> ダウンロード               | Ctrl+J       |
|                                                | של די 🗄                       | >            |
| Login                                          | (3) 拡張機能                      |              |
| тр                                             | 6 印刷                          | Ctrl+P       |
|                                                | 🚱 Web キャプチャ                   | Ctrl+Shift+S |
| PASS                                           | 论 共有                          |              |
|                                                | 8) ページ内の検索                    | Ctrl+F       |
|                                                | A <sup>N</sup> 音声で読み上げる       | Ctrl+Shift+U |
|                                                | Internet Explorer モードで再読み込みする |              |
|                                                | その他のツール                       | >            |
| 「設定」を選択してください。                                 | (3) 設定                        |              |
| 5' 220-1-"7ff                                  | ③ ヘルブとフィードバック                 | >            |
| © 2014 2BS                                     | Microsoft Edge を閉じる           |              |

設定画面の左の一覧より「プライバシー、検索、サービス」を選択し、表示された右 画面の中より、閲覧データをクリアの「クリアするデータの選択」を選択します。

| 🗖   🗋 農機システム                                                | × 1 韵 韵定                                              | × +                                   |                         |           |                     |           |                   | -             | 0                  | ×      |
|-------------------------------------------------------------|-------------------------------------------------------|---------------------------------------|-------------------------|-----------|---------------------|-----------|-------------------|---------------|--------------------|--------|
| $\leftarrow$ C <b>Q</b> Edge   ed                           | ge://settings/privacy                                 |                                       | 습                       | Ф         | £≡                  | œ         | 8                 |               |                    | b      |
| 設定                                                          | 閲覧データをクリア                                             |                                       |                         |           |                     |           |                   |               |                    |        |
| Q. 設定の検索                                                    | これには、履歴、バスワート、C                                       | Cookie などが含まれ                         | ます。 この.                 | 70774     | ルのテー                | タのみが      | 削除され              | £7. <u>7-</u> | -90管理              |        |
| ◎ プロファイル                                                    | 今すぐ閲覧データをクリア                                          |                                       |                         |           |                     |           | クリア               | するデータ         | の <mark>選</mark> 択 |        |
| 🗇 プライバシー、検索、サービス                                            | ブラウザーを閉じるたびにク                                         | フリアするデータを選択                           | マする                     |           |                     |           | 1                 |               | >                  | -<br>_ |
| <ul> <li>⑦ 外観</li> <li>□ サイド</li> <li>「プライバシー、検索</li> </ul> | Internet Explorer<br>環歴、パスワード、Cook<br>調覧データをクリア       | の閲覧デ・「<br><sup>ie などが含まれま</sup> を     | クリア <sup>-</sup><br>選択し | するき       | デ <i>ー ?</i><br>ださい | マの選<br>い。 | 【<br>【<br>【<br>択」 | データ <br>アするう  | よ削除され<br>データの選択    | ±7.    |
|                                                             | osoft Edge を終了する/<br>クリアする項目を選択するには、 <mark>限</mark> 5 | たびに、Internet Explor<br>度の度歴の利降 メニューに移 | er や Interi<br>動します     | net Explo | rer <del>E</del> -M | で選択し      | たデータを             | クリアする         | •                  | )      |

ツールメニュー(×の閉じるボタンの下の・・・)を開き、「設定」を選択します。

時間の範囲で「すべての期間」を選択し、「Cookie およびその他のサイトデータ」と「キャッシュされた画像とファイル」をチェックし、「今すぐクリア」を選択します。

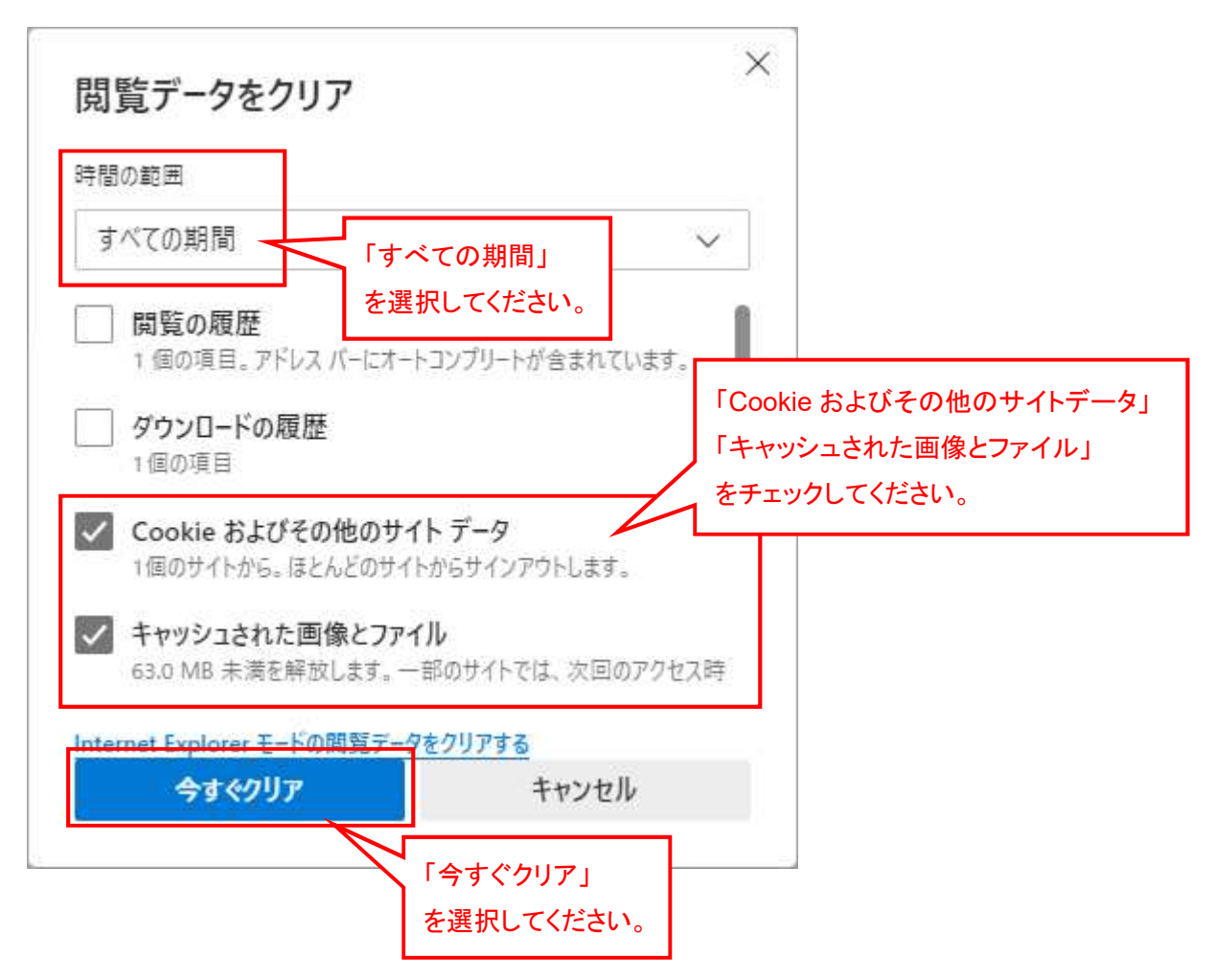

閲覧データをクリア画面が閉じ、設定画面に戻ります。 ×で農機システムと設定を閉じ、農機システムを開きなおしてください。

| □   □ 農業システム ×                                           | @ 1912 × +                                                                                                    |          | - 0 ×       |  |  |  |  |  |
|----------------------------------------------------------|----------------------------------------------------------------------------------------------------|----------|-------------|--|--|--|--|--|
| $\leftarrow$ C $\textcircled{2}$ Edge   edge://settings/ | privacy                                                                                                    | ☆ Φ ⊄ @  | S 🐒 🕩       |  |  |  |  |  |
| 設定                                                       | 閲覧データをクリア                                                                                                    | تى الا م | 閉じてください。    |  |  |  |  |  |
| Q. 設定の検索                                                 | これには、復歴、ハスワート、Cookie などか言まれます。このノロノア1                                                                                     |          |             |  |  |  |  |  |
| <ul><li>ปี มีบาราม</li></ul>                             | 今すぐ閲覧データをクリア                                                                                                    |          | クリアするデータの選択 |  |  |  |  |  |
| 白 プライバシー、検索、サービス                                         | ブラウザーを閉じるたびにクリアするデータを選                                                                                                    | 択する      | >           |  |  |  |  |  |
| ③ 外観                                                     |                                                                                                    |          |             |  |  |  |  |  |
| ロ サイドバー                                                  | Internet Explorer の閲覧データをクリアする<br>これには、履歴、バスワード、Cookie などが含まれます。Internet Explorer や Internet Explorer モードで選択したデークは削除されます。 |          |             |  |  |  |  |  |
| 🖾 [スタート]、[ホーム]、および [新規] タブ                               |                                                                                                    |          |             |  |  |  |  |  |
| ビ 共有、コピーして貼り付け                                           |                                                                                                    |          |             |  |  |  |  |  |
| 🕞 Cookie とサイトのアクセス許可                                     | 今すぐ間覧データをクリア                                                                                                    |          | クリアするデータの選択 |  |  |  |  |  |
| 既定のブラウザー                                                 | Microsoft Edge を終了するたびに、Internet Explorer や Internet Explorer モードで選択したデータをクリアする                                           |          |             |  |  |  |  |  |
| ⊥ ダウンロード                                                 | クリアする項目を選択するには、開発の展歴の創発メニューにも                                                                                             | を動します    |             |  |  |  |  |  |